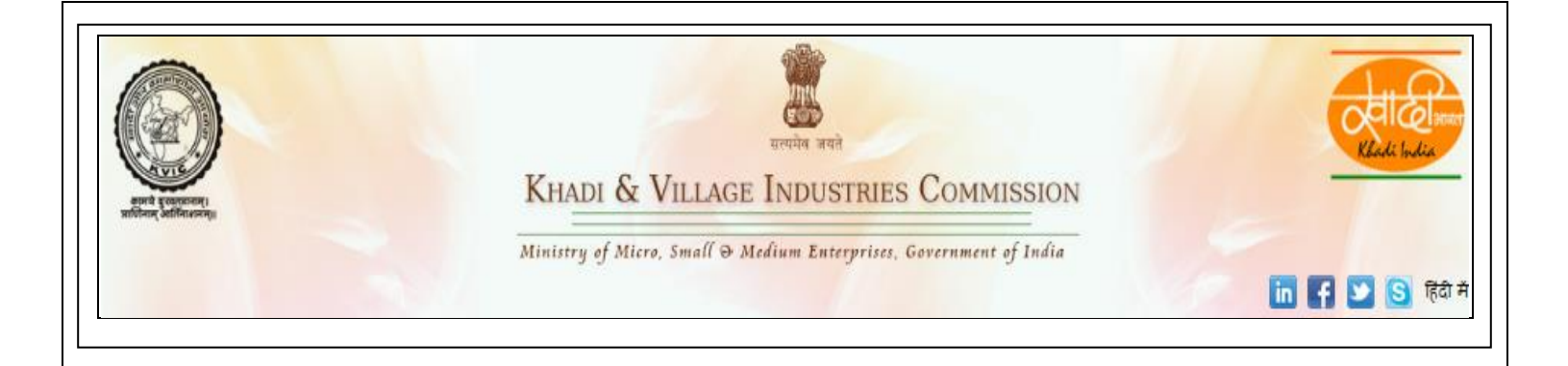

# **"USER MANUAL"** for **PMEGP e-PORTAL** for **EDP Training** Under PMEGP SCHEME http://www.kviconline.gov.in

Designed and Developed by Directorate of Information Technology(DIT),KVIC,Mumbai

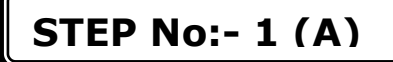

Please visit Khadi & Village Industries Commission Official website i.e. <u>www.kvic.org.in</u> and click on "<u>KVIC Online</u>" button available, as shown below:-

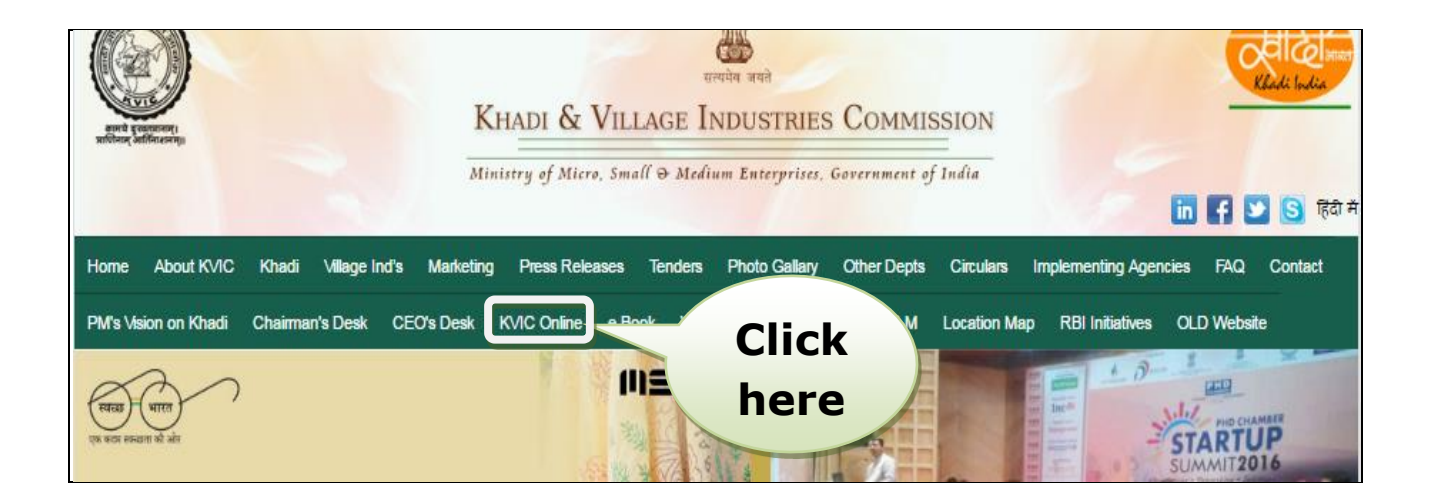

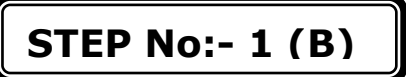

On 'KVIC ONLINE APPLICATIONS' page, please click on "PMEGP e-Portal" Link:-

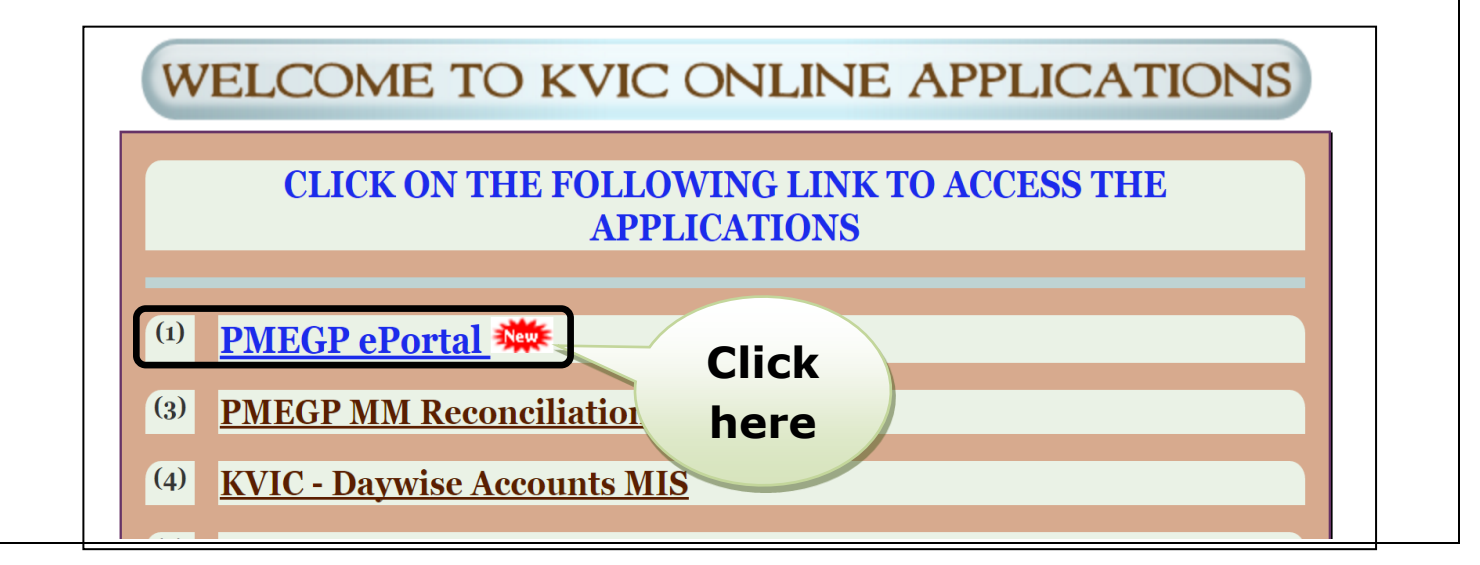

## STEP No:- 2 (A)

#### Click On PMEGP MIS PORTAL Dashboard :-

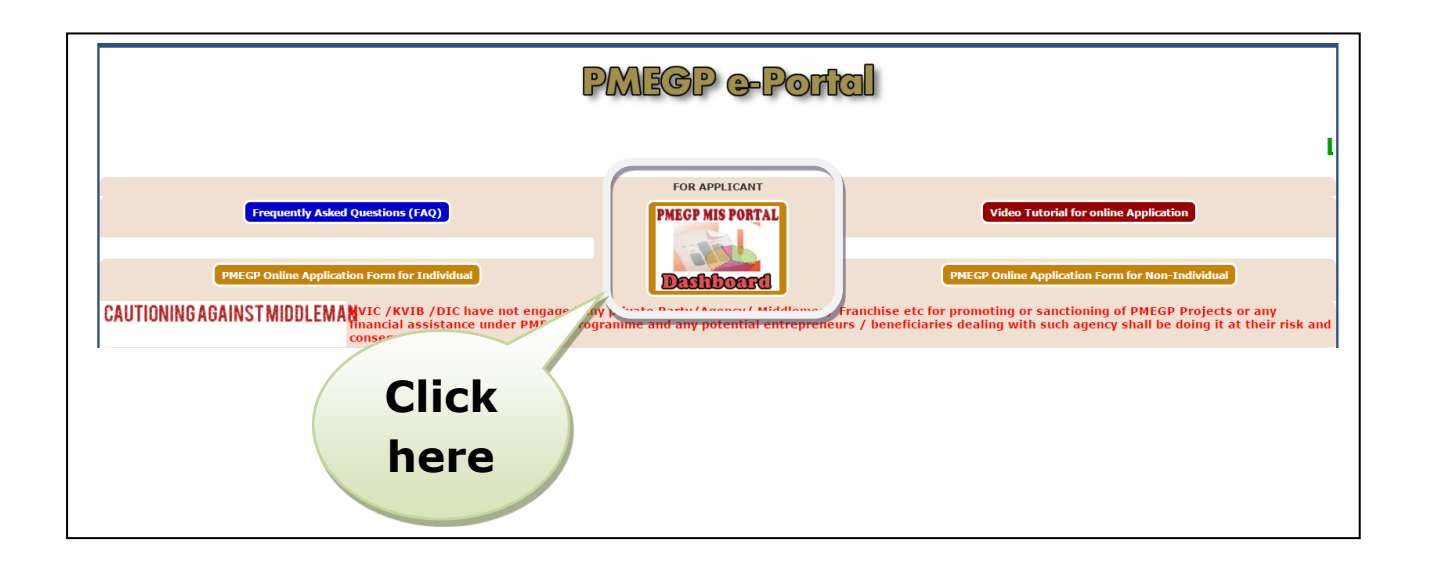

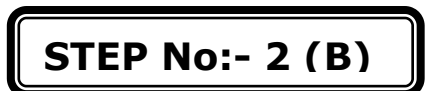

After entered in Dashboard, Click on "EDP" as shown below:-

| PMEGP MIS-Portal   |            |       |                      |                     |
|--------------------|------------|-------|----------------------|---------------------|
| Home MIS<br>Report | More Graph | DLTFC | Pending at<br>Agency | Pending at<br>DLTFC |

# STEP No:- 3 (A) After entered in EDP, Login Form as shown below:-Prime Minister's Employment Ceneral Enter **User ID** Login Form for EDP Training User ID: **Click on** Password: Login Enter button Designed and Developed by Directorate of Information Technology(DIT),KVIC,M Passwor (User Name and Password is edp) **STEP No:- 3 (B)** After Login, Home page as shown below :-Prime Minister's Employment Generation Programme Download Edp Training List Training Center List Pending for EDP Training Report Home Logout WELCOME PMEGP ePortal EDP TRAINING MIS REPORT

## To view Details of Training Centers, click on "Training Center List" button :-

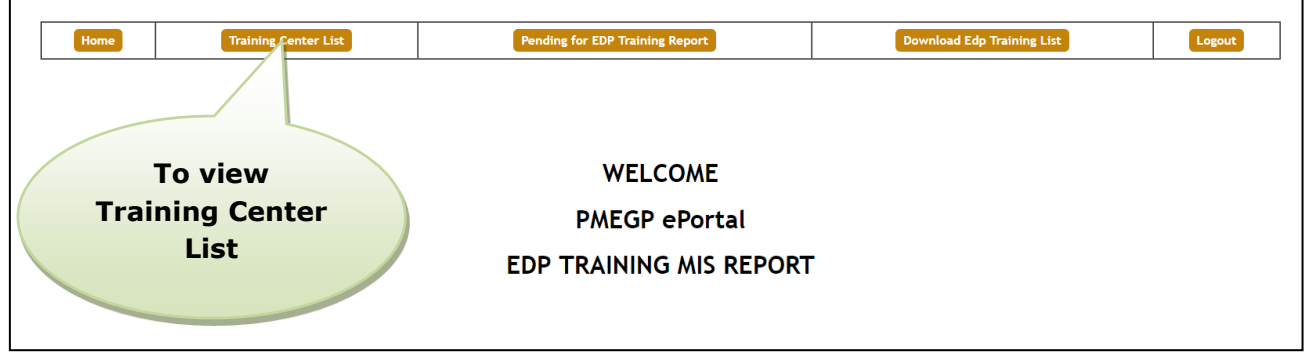

| A                              | After click on Training Center List, page as shown below:- |                                                       |            |                                    |           |               |              |
|--------------------------------|------------------------------------------------------------|-------------------------------------------------------|------------|------------------------------------|-----------|---------------|--------------|
|                                |                                                            |                                                       | EDP        | CENTER SEARCH FORM                 |           |               |              |
| Search by State Or Search Dist |                                                            | Search by State Or Search                             | h District | Or Search by Pincog Or Search City |           | Search        | View All     |
|                                | Sr<br>No                                                   | Training Center Name                                  | CITY       | DISTRICT                           | PINCODE   | State         | VIEW DETAIL  |
|                                | 1                                                          | PNB Rural Self Employment Training Institue           | Jhajjar    | JHAJJAR HARYANA (489)              | 124103    | HARYANA       | VIEW DETAILS |
|                                | 2                                                          | RURAL DEVELOPMENT & SELF EMPLOYMENT<br>TRAINING INST. | PIPLAG     | KHEDA GUJARAT (114)                | 387355    | GUJARAT       | VIEW DETAILS |
|                                | 3                                                          | PNB Rural Self Employment Training Institue           | Panipat    | To view co                         | mplete    |               | VIEW DETAILS |
|                                | 4                                                          | PNB RURAL SELF EMPLOYMENT TRAINING<br>INSTRITUTE      | Mandi      | details of Pa                      | articular | -             | VIEW DETAILS |
|                                | 5                                                          | BARODA RURAL SELF EMPLOYMENT TRAINING INSTITUTE       | Godhra     | Training (                         | Center    |               | VIEW DETAILS |
|                                | 6                                                          | JKB RURAL SELF EMPLOYMENT TRAINING<br>INSTRITUTE      | Baramulla  | BARAMULLA JAMMU Naza               | 201       | JAMMU KASHMIR | VIEW DETAILS |

- You can Search by State, District, Pin code or City.
- If you want return to view all EDP Training Center Name then click on "View All" button.

### STEP No:- 4 (B)

To view Sanctioned and Pending Applications for EDP Training, click on "Pending for EDP Training Report" button :-

| Home Training Center List | Pending for EDP Training Report | Download Edp Training List | Logout |
|---------------------------|---------------------------------|----------------------------|--------|
| Taviau                    | WELCONE                         |                            |        |
| For view                  | WELCOME                         |                            |        |
| Pending Reports           | PMEGP ePortal                   |                            |        |
| EDP TRAINING MIS REPORT   |                                 |                            |        |

After click on Pending for EDP Training Report, page as shown below:-

| Applications Sanctioned by Bank and Pending for EDP Training |                  |                   |                                    |                  |
|--------------------------------------------------------------|------------------|-------------------|------------------------------------|------------------|
| Sr. No.                                                      | State            | No of Application | District Wise Report               | Applicant Detail |
| 1                                                            | ANDAMAN NICOBAR  |                   | View                               | <u>Download</u>  |
| 2                                                            | BIHAR            | To vi             | View                               | Download         |
| 3                                                            | CHHATTISGARH     |                   | ew <sub>View</sub>                 | Download         |
| 4                                                            | GUJARAT          | District          | WISE <u>View</u>                   | Download         |
| 5                                                            | HARYANA          | Repo              | ort <u>View</u>                    | Download         |
| 6                                                            | HIMACHAL PRADESH |                   | View                               | Download         |
| 7                                                            | JAMMU KASHMIR    | 5                 | 5 To Download<br>Pending Applicant |                  |
| 8                                                            | JHARKHAND        |                   |                                    |                  |
| 9                                                            | KARNATAKA        |                   |                                    |                  |
| 10                                                           | KERALA           | Details           |                                    | Download         |
| i i                                                          |                  | 7                 |                                    |                  |

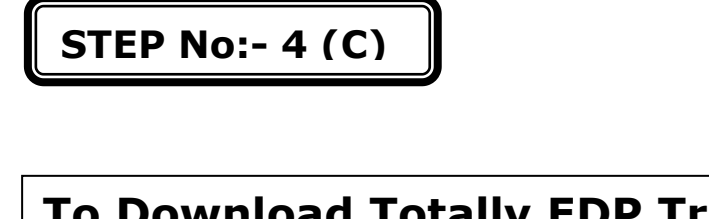

## To Download Totally EDP Training List, click on "Download Edp Training List" button :-

| Home                                                | Training Center List | Pending for EDP Training Report | Download Edp Training List Logout |  |
|-----------------------------------------------------|----------------------|---------------------------------|-----------------------------------|--|
|                                                     |                      |                                 |                                   |  |
|                                                     |                      | WELCOME                         | To Download                       |  |
|                                                     |                      | PMEGP ePortal                   | EDP Training                      |  |
|                                                     |                      | EDP TRAINING MIS REPORT         |                                   |  |
|                                                     |                      |                                 |                                   |  |
| • EDP Training List will be download in xls format. |                      |                                 |                                   |  |

STEP No:- 4 (D)

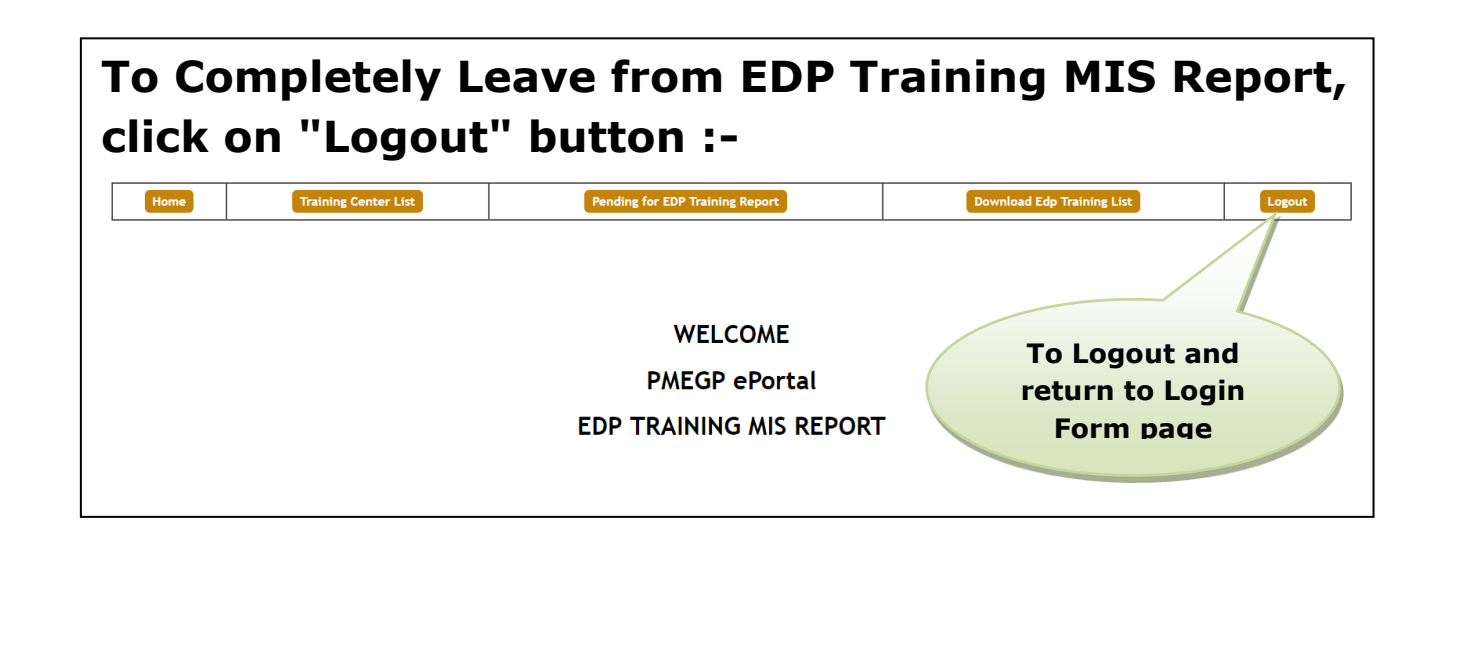

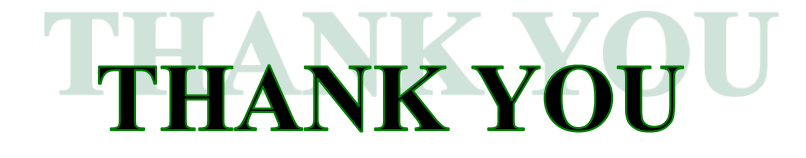